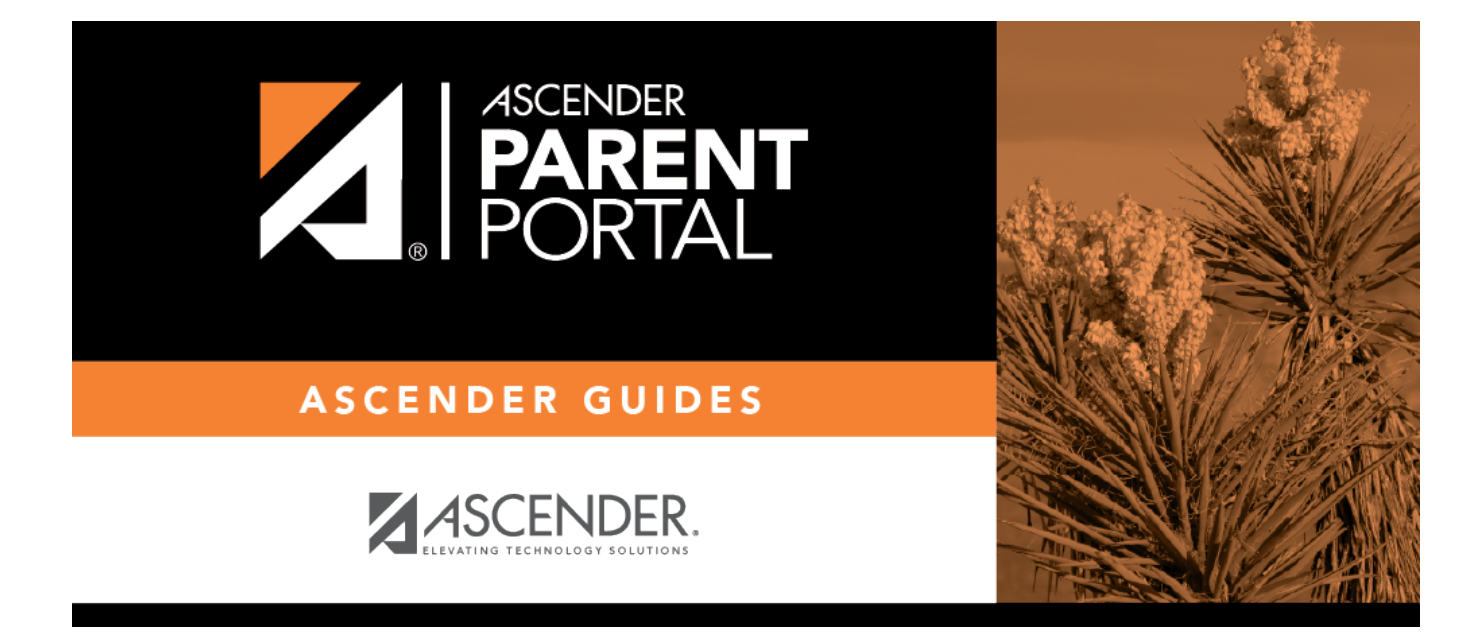

# I. Acceder a la página Mi cuenta.

PP

#### **Table of Contents**

PP

### I. Acceder a la página Mi cuenta.

#### ASCENDER ParentPortal > Mi cuenta

Desde la mayoría de las páginas en ParentPortal, puede acceder a la página Mi cuenta desde el menú de la esquina superior derecha.

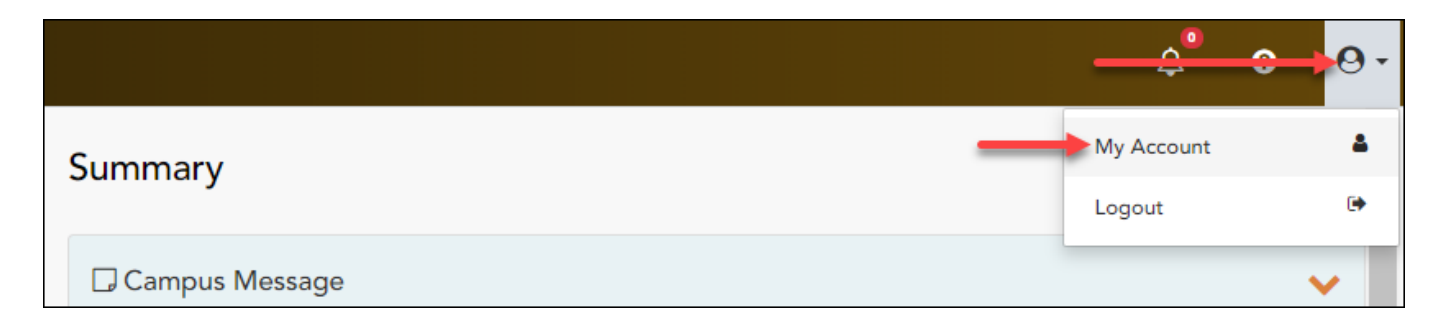

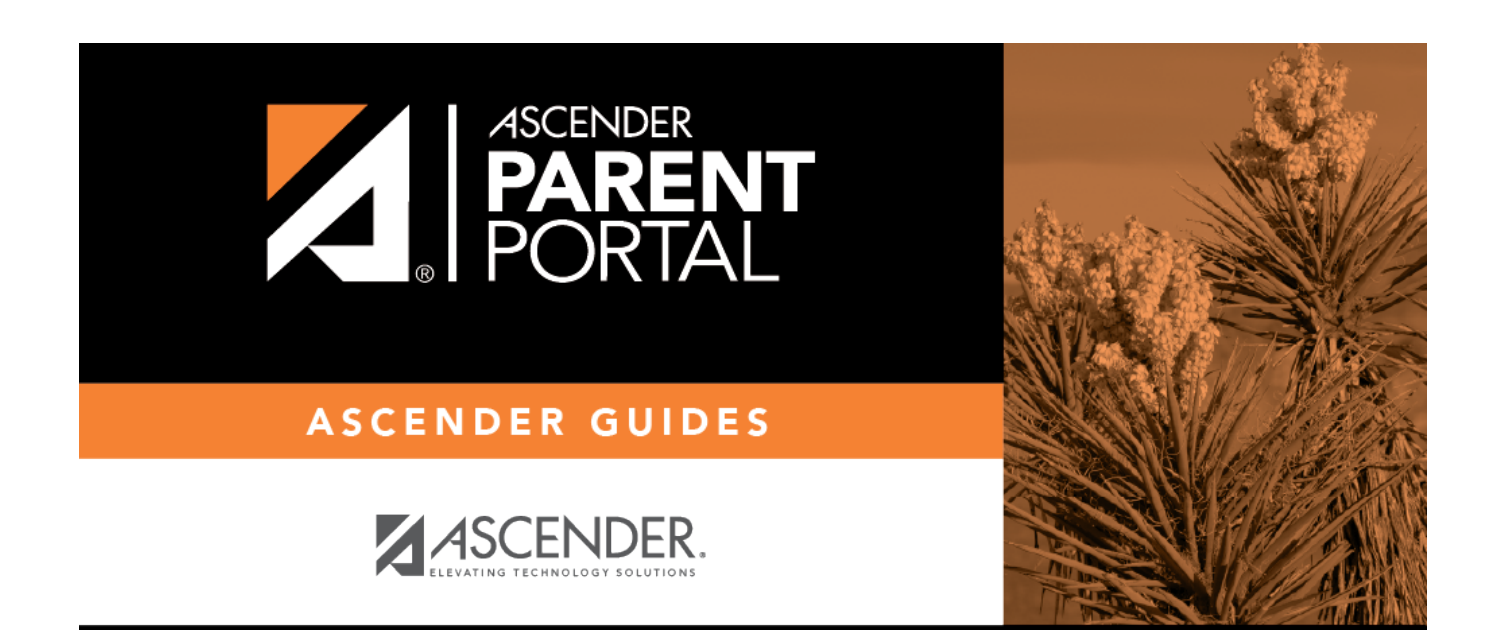

PP

## **Back Cover**